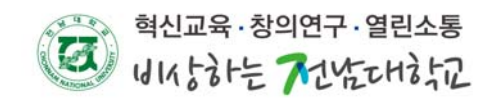

## Windows XP 무선랜 환경설정

1. 시작 => 제어판 => 네트워크 연결

| 🔌 네트워크 연결                                                                                                 |                                                                            |                                          |         |
|----------------------------------------------------------------------------------------------------|----------------------------------------------------------------------------|------------------------------------------|---------|
| 파일( <u>F</u> ) 편집( <u>E</u> ) 보기(⊻) 즐겨                                                                    | 찾기( <u>A</u> ) 도구( <u>T</u> ) 고급( <u>N</u> )                               | 도움말( <u>H</u> )                          | At 1997 |
| 3 뒤로 - 🕥 - 🏂 🔎 로                                                                                          | 명색 🍺 폴더 🛄 -                                                                |                                          |         |
| 주소(D) 💊 네트워크 연결                                                                                           |                                                                            |                                          | 🔽 芛 이동  |
|                                                                                                    | LAN 또는 고속 인터넷                                                              |                                          |         |
| 내 연결 만들기         ●           ●         새 연결 만들기           ●         호···································· | 로월 89<br>연월 3<br>년 11<br>년 11<br>년 11<br>년 11<br>년 11<br>년 11<br>년 11<br>년 | NG NG NG NG NG NG NG NG NG NG NG NG NG N |         |
| <b>참조: ☆</b><br>↓ 네트워크 문제 해결사                                                                             |                                                                            |                                          |         |
| 기타 위치 🔹                                                                                                   |                                                                            |                                          |         |
| ▶ 제어판<br>♥ 내 네트워크 환경<br>➡ 내 문서<br>♥ 내 컴퓨터                                                                 |                                                                            |                                          |         |
| 자세히 🔹                                                                                                    |                                                                            |                                          |         |
| 네트워크 연결<br>시스템 폴더                                                                                         |                                                                            |                                          |         |
|                                                                                                    |                                                                            |                                          |         |

2. 마우스 우 클릭 => 무선 네트워크 연결 속성에서 무선 네트워크 구성 체크 확인 후 추가 클릭

| 👃 무선 네트워크 연결 속성 🛛 🔹 🔀                                                                                            |  |  |  |
|----------------------------------------------------------------------------------------------------|--|--|--|
| 일반 무선네트워크 고급                                                                                                    |  |  |  |
| ♥ Windows에서 무선 네트워크 구성(₩)                                                                                        |  |  |  |
| 사용 가능한 네트워크(N):<br>범위 안에 있는 무선 네트워크에 연결 또는 연결을 해제하거나<br>네트워크에 대한 자세한 정보를 보려면 아래의 단추를 클릭하십<br>시오.                 |  |  |  |
| 무선 네트워크 보기                                                                                                    |  |  |  |
| 기본 설정 네트워크(P):<br>사용 가능한 네트워크에 다음 순서로 자동 연결:                                                                     |  |  |  |
| ♀ JNU (자동)       ▲         ★ diaspora (자동)       ●         ★ keduroam (자동)       ●         ★ iptime (수동)       ☑ |  |  |  |
| 추가( <u>A</u> ) 제거( <u>B</u> ) 속성( <u>O</u> )<br><u>무선 네트워크 구성 설정</u> 에 대해 알아봅니다. 고급(⊻)                           |  |  |  |
| 확인 취소                                                                                                    |  |  |  |

- 3. 무선 네트워크 정보 입력 네트워크 이름 : JNU 입력 네트워크 인증 : WPA2 선택 데이터 암호화 : AES 선택한 다음 "인증"탭을 클릭

| ] 이 네트워크가 브로드<br>20 네트워크 기<br>크 <mark>해 제</mark><br>이 네트워크에서 다음에 | ·캐스트하고 있지 않은 경우에도 연결(()<br>대한 키가 필요합니다. |
|------------------------------------------------------------------|-----------------------------------------|
| 네트워크 인증( <u>A</u> ):<br>데이터 암호화( <u>D</u> ):                     | WPA2 S                                  |
| 네트워크 키( <u>K</u> ):<br>네트워크 키 확인( <u>0</u> ):                    |                                         |
| 키 인덱스(고급)( <u>X</u> ):<br>코 키가 자동으로 공급됨                          | ( <u>H</u> )                            |

4. 인증 탭에서 EAP종류는 보안된 EAP(PEAP)를 선택하고 속성 클릭

| TMD 분석                                                                                            | ? 🔀            |
|---------------------------------------------------------------------------------------------------|----------------|
| 연결 정도 인증 연결                                                                                       |                |
| 무선 미터넷 네트워크에 인증된 네트워크 액세스를 제공<br>셔돔 서택하십시오                                                        | 당하려면 이 옵       |
| [ ] 이 네트워크에서 IEEE 802,1X 인증 사용(E)                                                                 |                |
| EAP 종류( <u>T</u> ): 보호된 EAP (PEAP)                                                                | <b>V</b>       |
|                                                                                                   | 속성( <u>R</u> ) |
| <ul> <li>□ 컴퓨터 정보가 있으면 컴퓨터로 인증(<u>C</u>)</li> <li>□ 사용자나 컴퓨터 정보가 없으면 게스트로 인증(<u>G</u>)</li> </ul> | 체크해제           |
|                                                                                                   |                |
|                                                                                                   |                |
|                                                                                                   |                |
| 확인                                                                                                | 취소             |

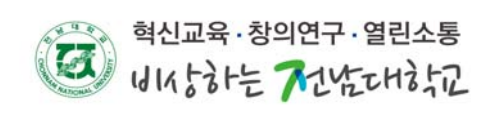

5. 인증방법 선택에서 보안된 암호(EAP-MSCHAPv2)를 선택하고 구성클릭

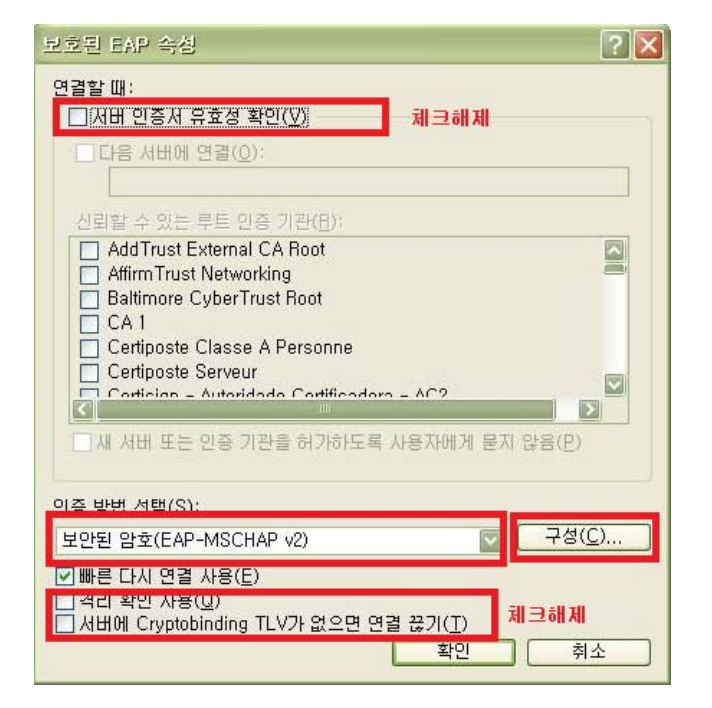

6. 자동으로 Windows로그온 이름 및 암호 체크해제 후 확인

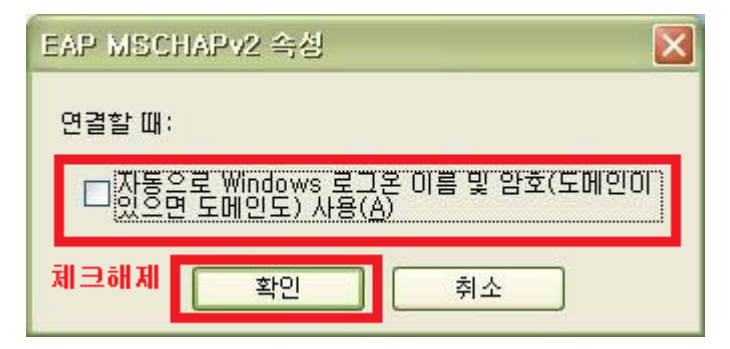

8. 추가한 무선네트워크를 선택하여 포털ID와 패스워드 입력 후 확인

| 자격 증명 입력                              |                                                |
|---------------------------------------|------------------------------------------------|
|                                       |                                                |
|                                       |                                                |
|                                       |                                                |
|                                       |                                                |
| 사용자 이름( <u>U</u> ):                   | 포탈아이디                                          |
| 암호( <u>P</u> ):                       | ••••••                                         |
|                                       |                                                |
| 도그는 도매한(단)                            | 000,80,80                                      |
| · · · · · · · · · · · · · · · · · · · | (1997, 2017)<br>있도록 사용자 이름과 암호를 저장( <u>S</u> ) |